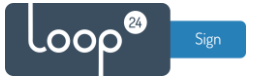

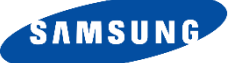

# Samsung Tizen 7 - LoopSign Deployment Guide

# LoopSign Samsung App

Please note that you need to have a Digital Signage screen from Samsung with Tizen7 SOC. Consumer models does not have the necessary built-in features.

It's always a good idea to have the latest firmware – check with your reseller.

## Content

| 1. | Prerequisites                                    | . 2 |
|----|--------------------------------------------------|-----|
| 2. | General settings – First time installation guide | . 2 |
| 3. | Install/Configure                                | . 8 |
| 4. | Configure LoopSign to connect to your screen     | 12  |

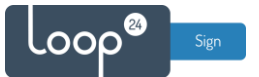

## 1. Prerequisites

Make sure you have a Tizen7 based Professional Signage screen with the latest firmware. Contact your reseller, Samsung, or us directly to get the latest firmware.

Please note that consumer screen models will not work with Digital Signage, they do not have the necessary settings and features.

This guide is based on Samsung Tizen 7 SOC

2. General settings – First time installation guide

- Go through the first time installation guide

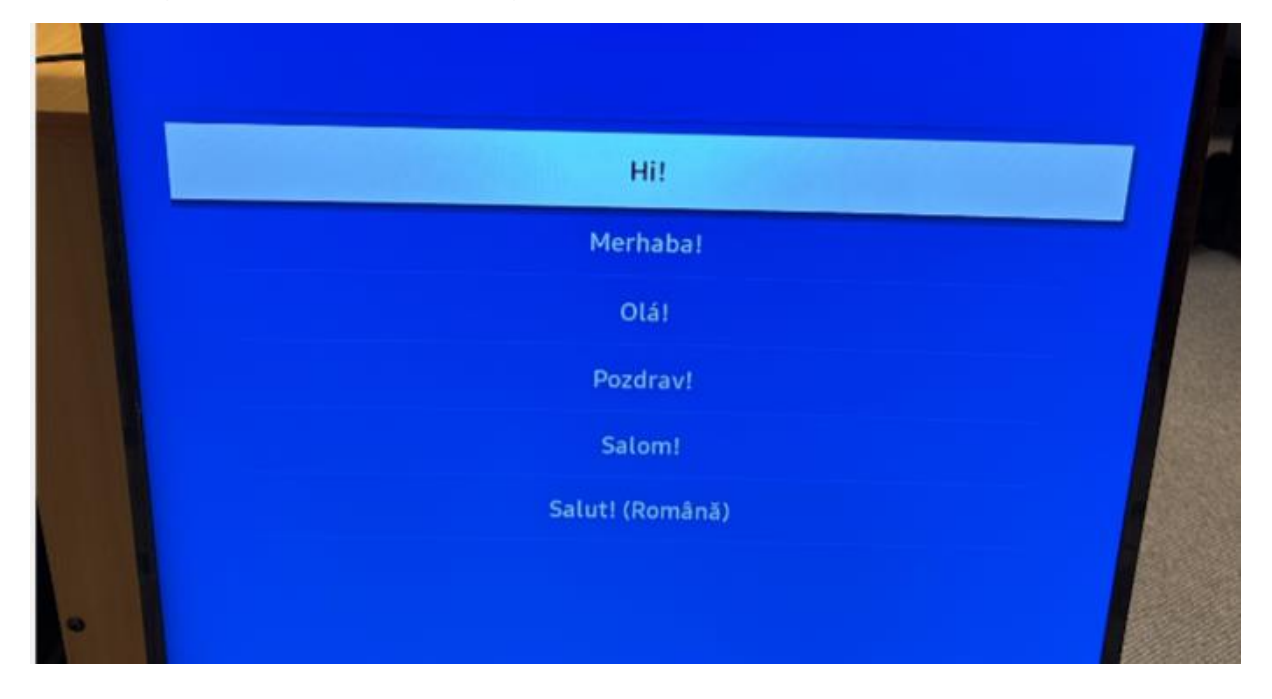

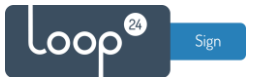

#### Connect to network (ethernet recommended)

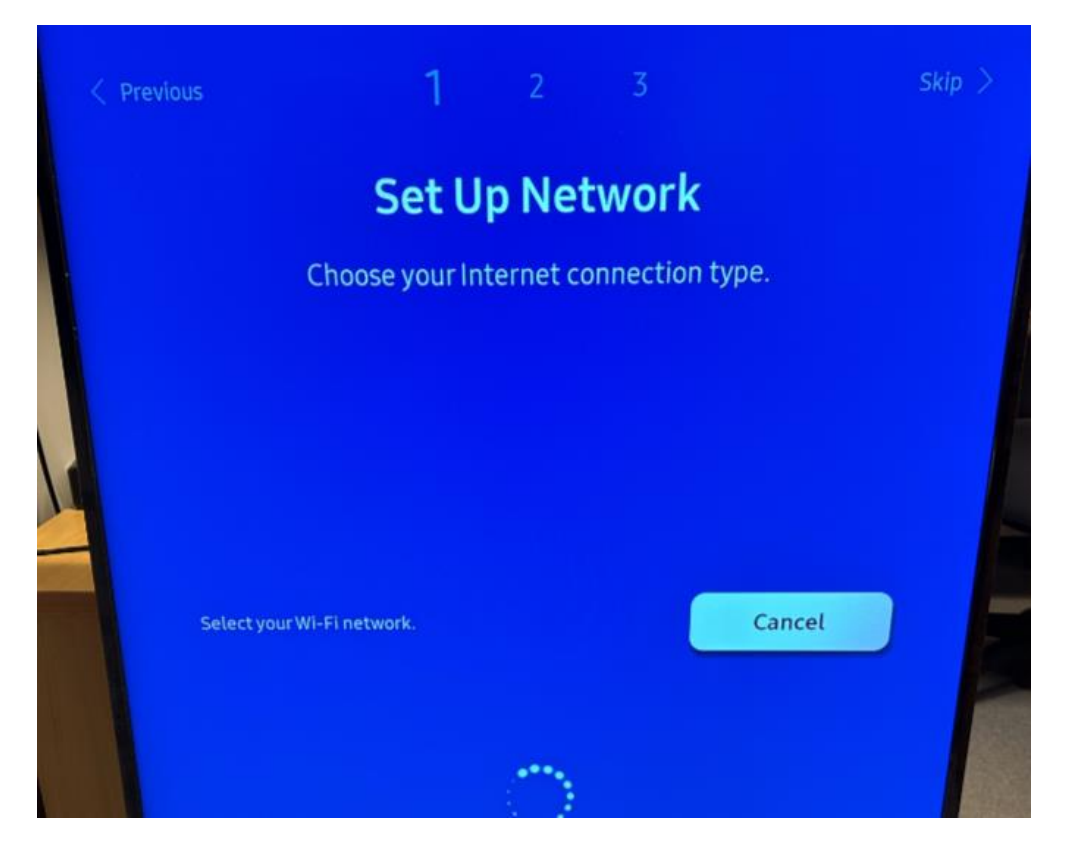

#### Choose "OK"

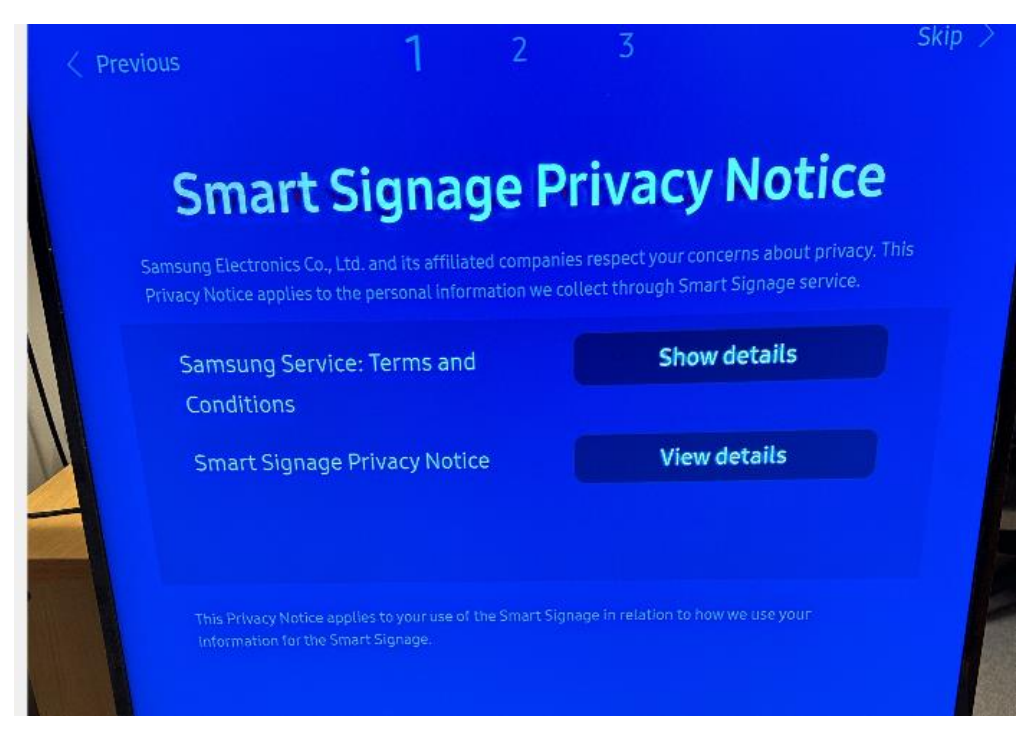

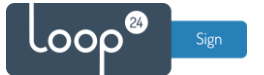

- Choose "Manual Setup"

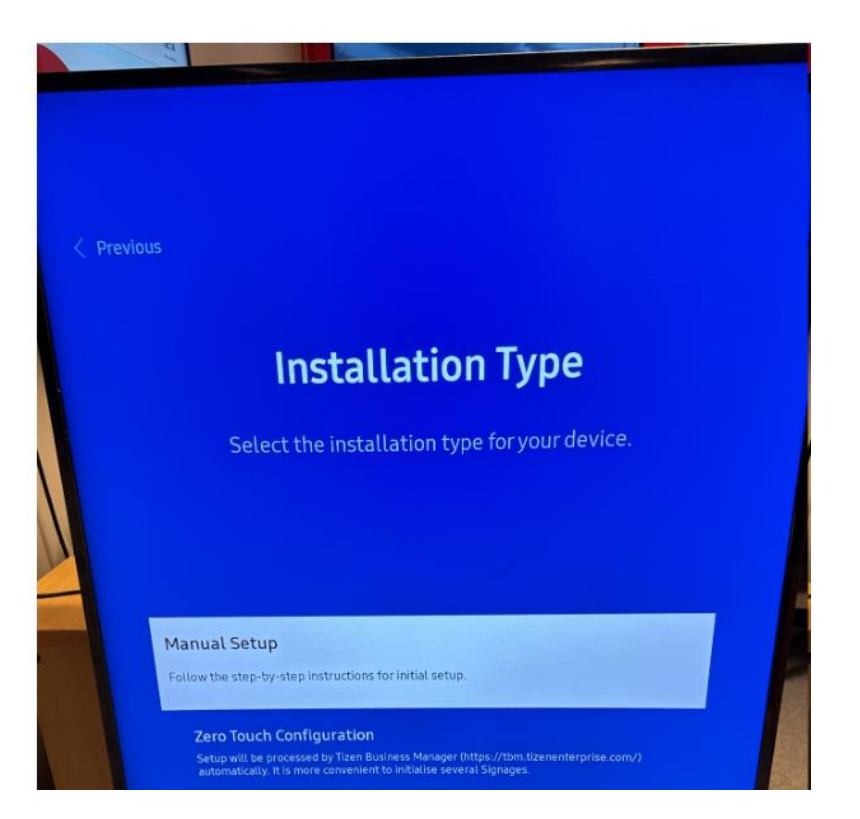

- Choose "Auto"

| < Previous |                              | 1                             | 2                       | 3                     | •                                 | Next >     |
|------------|------------------------------|-------------------------------|-------------------------|-----------------------|-----------------------------------|------------|
|            | D                            | isplay                        | Orie                    | entat                 | ion                               |            |
| Sele       | ct the displa<br>and content | ay's installa<br>will be disp | tion orie<br>layed in 1 | ntation.<br>the selec | The onscreen n<br>ted orientatior | nenu<br>n. |
|            | Auto                         |                               |                         |                       | 0                                 |            |
|            | Landscape                    |                               |                         |                       |                                   | E.         |
|            | Portrait                     |                               |                         |                       |                                   |            |

## Choose "Custom App"

| Player Selection                                            |  |
|-------------------------------------------------------------|--|
| Select the player type that best meets your needs.          |  |
| MagicINFO 5 Player<br>Uw MagidRFO 5 Player a u muit player. |  |
| VXT Player<br>Une VXT Player es a many, discontaned player. |  |
| Custom App Obligation and pages                             |  |
|                                                             |  |

## Enter URL: https://loop24.no/s7

|           |                                                             |               |                  | F                | Play             | er S        | ele              | ctio        | n           |             |                        |                             |        |  |
|-----------|-------------------------------------------------------------|---------------|------------------|------------------|------------------|-------------|------------------|-------------|-------------|-------------|------------------------|-----------------------------|--------|--|
|           |                                                             |               | Sele             | ct the p         | playert          | type th     | at best          | meets       | s your n    | eeds.       |                        |                             |        |  |
|           |                                                             |               | Acatolicii       | ro r ni-         |                  |             |                  |             |             |             |                        |                             |        |  |
| Enter a l | URL to display or d                                         | ownipad       | Contractine.     |                  |                  |             |                  |             |             |             |                        |                             | 201200 |  |
| Enter a l | unuto displayor d<br>to///inop24.mo/d                       | ownioad<br>s/ | Content          |                  |                  |             |                  |             |             |             |                        |                             | 20/200 |  |
| Enteral   | JAL to display or d<br>: //inop24, no/<br>1                 | ownioad<br>2  | 3                | 4                | 5                | 6           | 7                | 8           | 9           | 0           | www.                   | )<br>88                     | 20/200 |  |
| Enteral   | JRL to display or d<br>c// nop24 no 4<br>1<br>q             | 2<br>W        | 3<br>e           | 4<br>r           | 5<br>t           | 6<br>y      | 7<br>U           | 8           | 9           | 0<br>P      | www.<br>.com           | 08<br>#1                    | 20/200 |  |
| Enter a 1 | JHL to display or d<br>//inopi24, nov<br>1<br>q<br>a        | 2<br>vv<br>s  | 3<br>e<br>d      | 4<br>r<br>f      | 5<br>t<br>9      | 6<br>y<br>h | 7<br>u<br>j      | 8<br>1<br>k | 9<br>0<br>1 | 0<br>P<br>• | www.<br>.com<br>:      | 88<br>#1<br>6               | 20/200 |  |
| Enter al  | JAL to display or d<br>c // notp24, nov<br>1<br>q<br>a<br>z | 2<br>W<br>S   | 3<br>e<br>d<br>c | 4<br>r<br>f<br>v | 5<br>t<br>9<br>b | 6<br>y<br>h | 7<br>u<br>j<br>m | 8<br>1<br>k | 9<br>0<br>1 | 0<br>P<br>• | www.<br>.com<br>:<br>/ | 88<br>191<br>10<br>10<br>10 | 20/200 |  |

#### Choose «Skip»

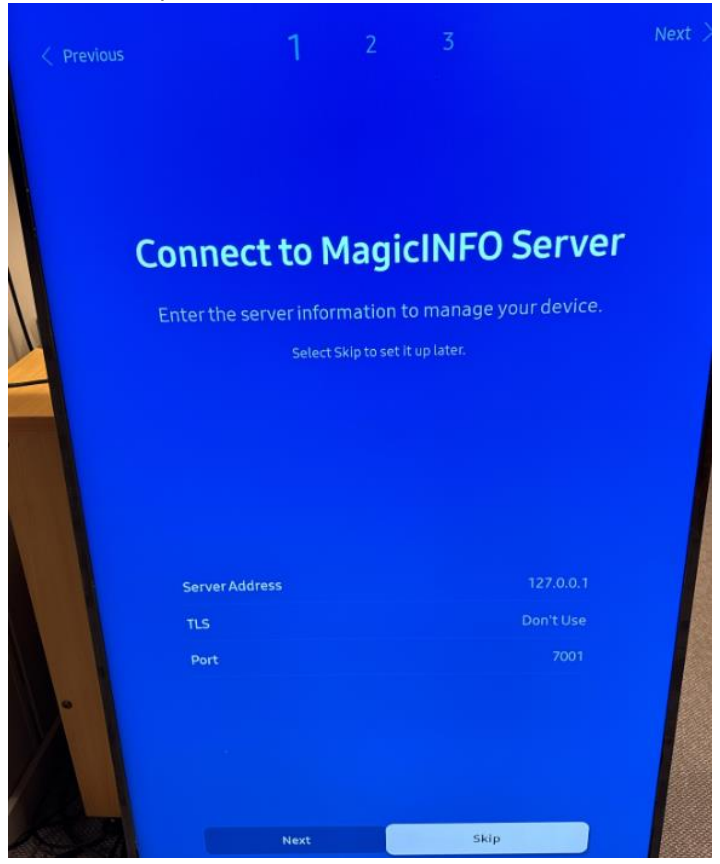

Choose «Off»

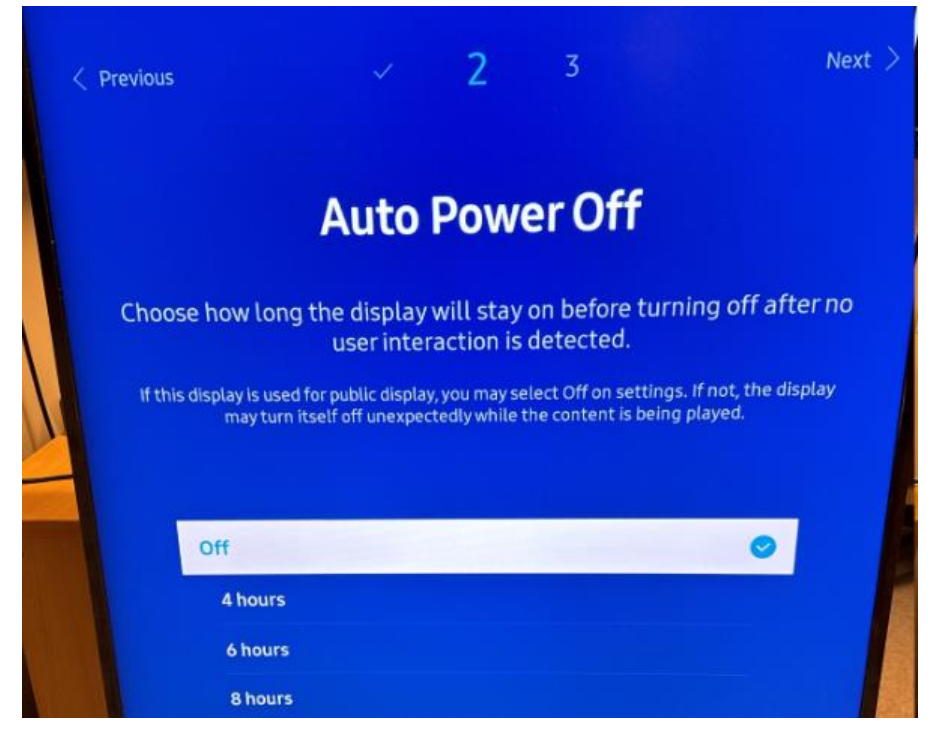

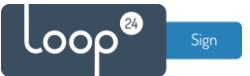

#### - Set date and time

| Set the curre              | ent date and time.              |
|----------------------------|---------------------------------|
| Set the current date using | the numeric or up/down buttons. |
| Date                       | 28/11/2023                      |
|                            |                                 |

#### - Set new screen PIN or keep the default.

| v v 3                                                   | Next 🗦 |
|---------------------------------------------------------|--------|
| Set PIN                                                 |        |
| Create a PIN to control access to security settings.    |        |
| If you skip this setup, the default PIN will be 000000. |        |
|                                                         |        |
| Enter a new PIN.                                        |        |
|                                                         |        |
| Enter the PIN again.                                    |        |
|                                                         |        |
|                                                         |        |
| Next                                                    |        |
|                                                         |        |
|                                                         |        |

- First time installation guide complete

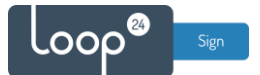

# 3. Install/Configure

Menu button on remote  $\rightarrow$  System  $\rightarrow$  Time  $\rightarrow$  DST. Set DST to "On" and set start and end date correctly.

Settings for Norway:

Start date: Last Sunday in March at 2.00 am. End date: Last Sunday in October at 3.00 am.

| ES DS | ST         |       | Adjust the clock for Dayligh<br>Saving Time. |
|-------|------------|-------|----------------------------------------------|
| DS    | r:         | On    |                                              |
| -     | tart Date  |       |                                              |
| 4)    | nd Date    |       |                                              |
| ¥ .   | ime Offset | +1:00 |                                              |
| 15g   |            |       |                                              |
|       |            |       |                                              |
| B     |            |       |                                              |

Menu button on remote  $\rightarrow$  System  $\rightarrow$  Power Control. Set the settings as shown in the picture below.

Auto Power On  $\rightarrow$  ON Standby Control  $\rightarrow$  OFF Remote Configuration  $\rightarrow$  ON Power Button  $\rightarrow$  POWER ON ONLY

| 2  | Power Control        |               | on automatically when     |
|----|----------------------|---------------|---------------------------|
|    | Auto Power On        | •             | source, without using the |
|    | Max. Power Saving    |               |                           |
| 10 | Standby Control      | Off           |                           |
| ¥  | Remote Configuration |               |                           |
| ~  | Power Button         | Power on only |                           |
| B  |                      |               |                           |
| ~  |                      |               |                           |

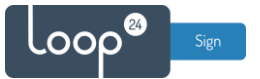

Menu button on remote  $\rightarrow$  Picture  $\rightarrow$  Advanced Settings. Picture Enhancer  $\rightarrow$  OFF

|    | Advanced Setting | js  | and sharpness. |
|----|------------------|-----|----------------|
|    | Picture Enhancer | •   |                |
|    |                  |     |                |
| į. |                  |     |                |
|    | White Balance    |     |                |
|    | Gamma            | 2.2 |                |
|    |                  | Qff |                |
|    |                  |     |                |
|    |                  |     |                |

Home button on remote  $\rightarrow$  Favourites. Then choose "Settings".

| <b>Favourites</b> | Features                                                                                                    | ⇒ Source | 🕄 Settings |
|-------------------|----------------------------------------------------------------------------------------------------|----------|------------|
| Cardinal Type     | Versite and the second second | HOM      |            |

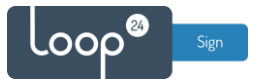

| App Mai           | nagement            |
|-------------------|---------------------|
| nstall Custom App | https://loop24.no/s |
|                   |                     |
| Uninstall         | LoopSign            |
| Timeout Satting   | 30 sec              |
|                   |                     |
|                   |                     |
|                   |                     |

Double-check that the App Management settings are shown correctly as below.

Home button on remote  $\rightarrow$  Settings  $\rightarrow$  On/Off Timer.

| SE Features   | <del>∂</del> So | ource             | C Settings   |  |
|---------------|-----------------|-------------------|--------------|--|
| D             |                 |                   | O            |  |
| Clone Product | Device ID: 0    | Off<br>Video Well | On/Off Timer |  |

Set On Timer 1 as shown in the picture below. Adjust weekdays and time as needed, but remember to always set Source = Custom App.

| Setup         |       |       |       |       | Everyday    |             |
|---------------|-------|-------|-------|-------|-------------|-------------|
| <b>M</b> (5a) | 🖾 Mon | 🖾 Toe | M wet | M Thu | <b>M</b> ≣a | <b>M</b> 50 |
| Time          |       |       |       |       | 06:00       |             |
| Volum         | e .   |       |       |       |             | 0           |
| Source        |       |       |       |       | Custom App  |             |
|               |       |       |       |       |             |             |

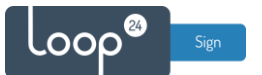

Set Off Timer 1 with adjusted times as needed.

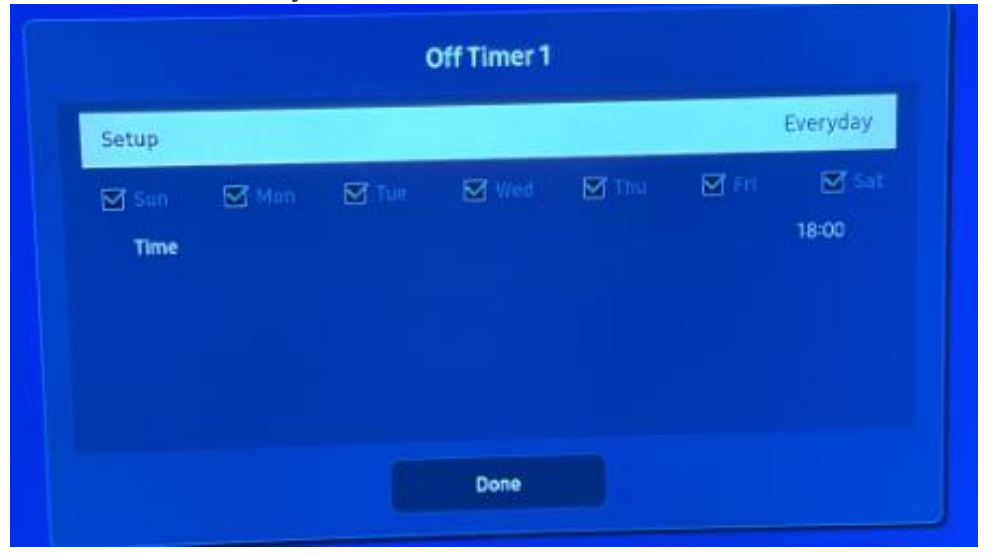

Home button on remote  $\rightarrow$  Favourites. Then choose Custom App/LoopSign (which is always the left-most alternative in the bottom horizontal menu).

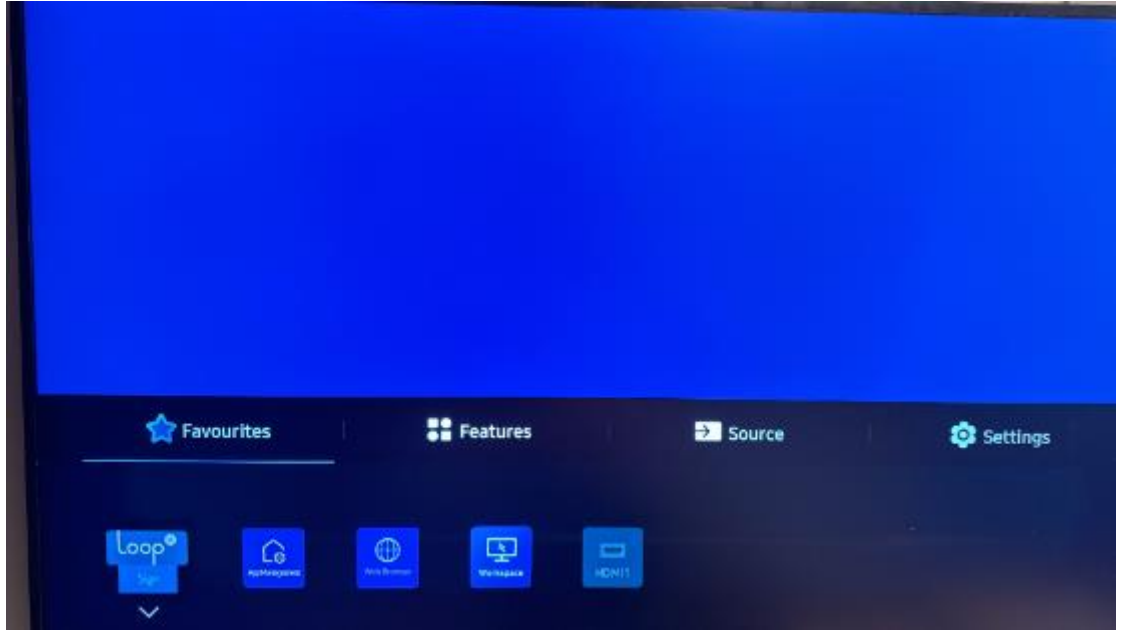

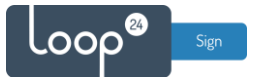

The LoopSign app will start and show the screen's hash code. To show content LoopSign, the code needs to be paired with a LoopSign screen on your account.

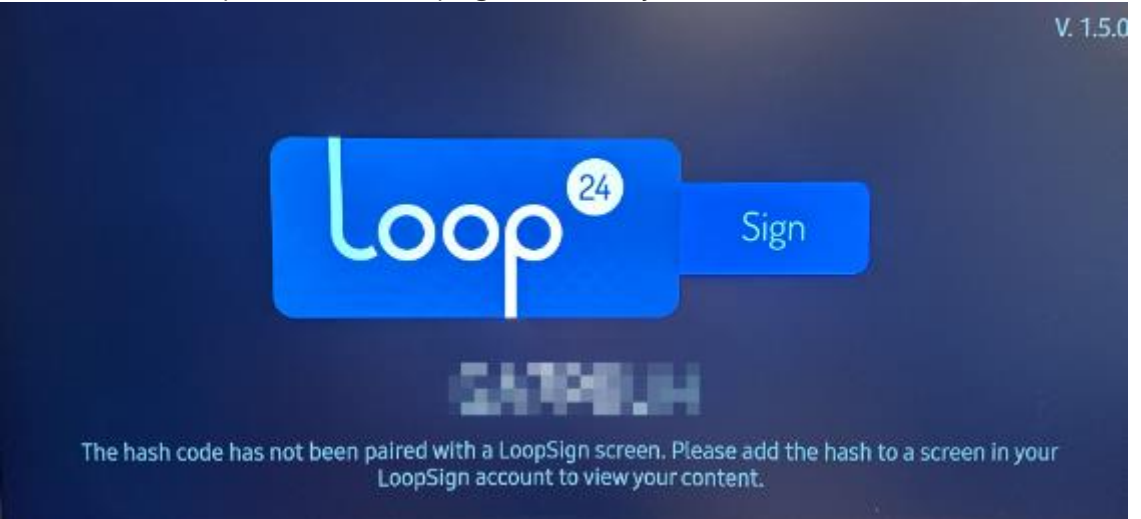

# 4. Configure LoopSign to connect to your screen

- Select screen settings in your LoopSign console

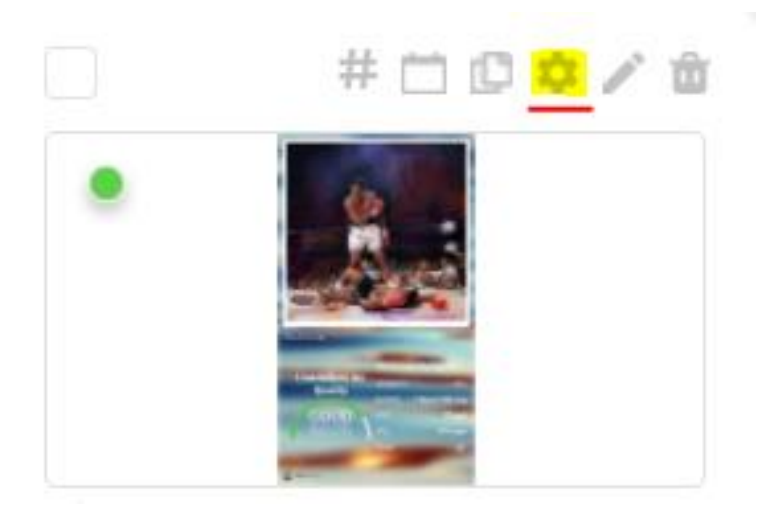

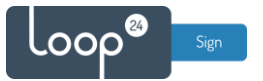

- Enable Samsung Tizen LoopSign player and enter the HASH code

| Edit Screen                   | × |
|-------------------------------|---|
| SCREEN NAME                   |   |
| Samsung                       |   |
| UNIQUE SCREEN LINK            |   |
| port                          |   |
| GROUP OF SCREENS              |   |
| Test Screens                  | ~ |
| IP ADDRESS                    |   |
|                               |   |
| Signage OS                    |   |
| Samsung Tizen LoopSign player |   |
| TIZEN HASH                    |   |
| ×                             |   |
| PARENI RALIR                  |   |